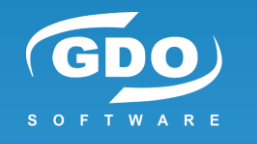

### **CAPÍTULO 8. Home Automation IoT** v.1.4 MARZO 2024

#### Ricardo Moraleda Gareta

[Director departamento de software de GDO Software]

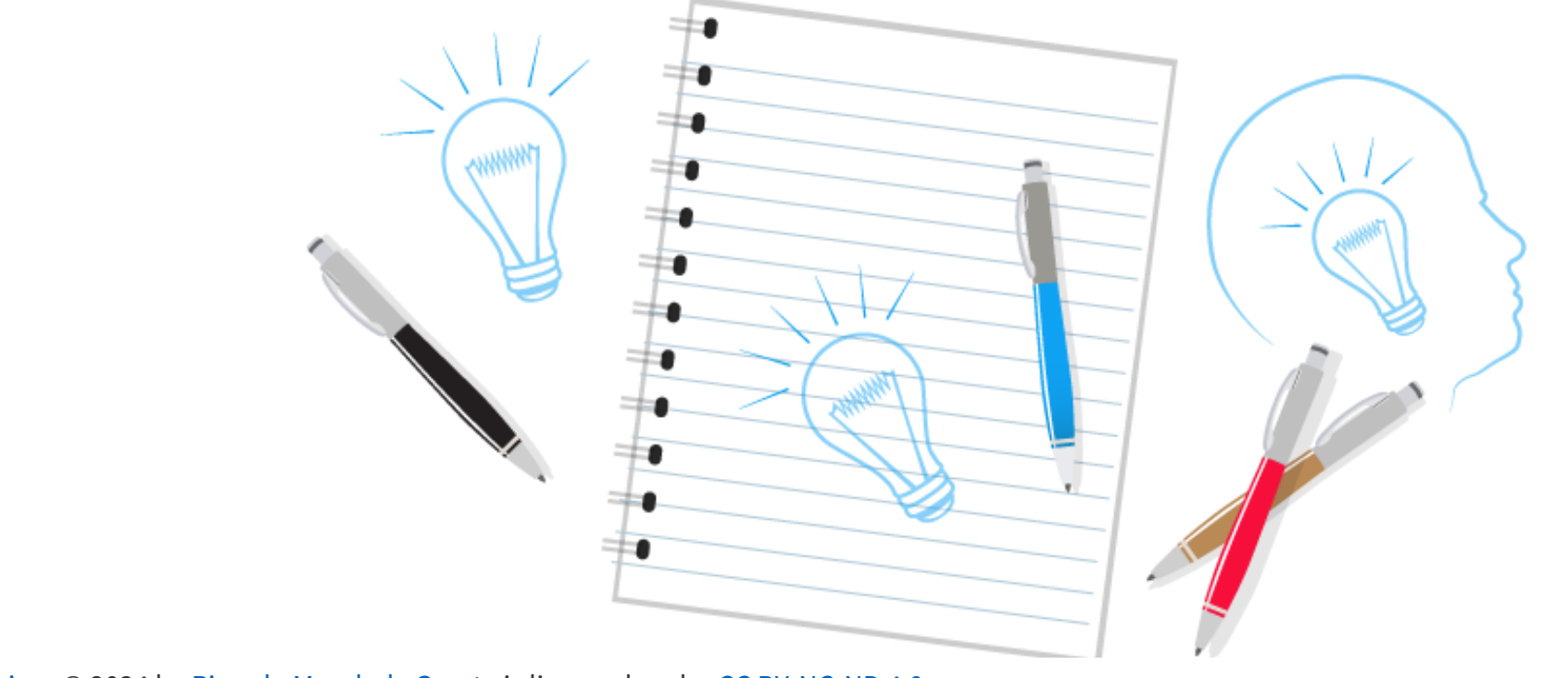

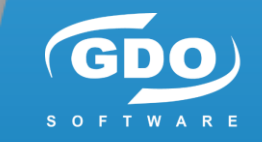

Píldoras Tecnológicas © 2024 by Ricardo Moraleda Gareta is licensed under CC BY-NC-ND 4.0

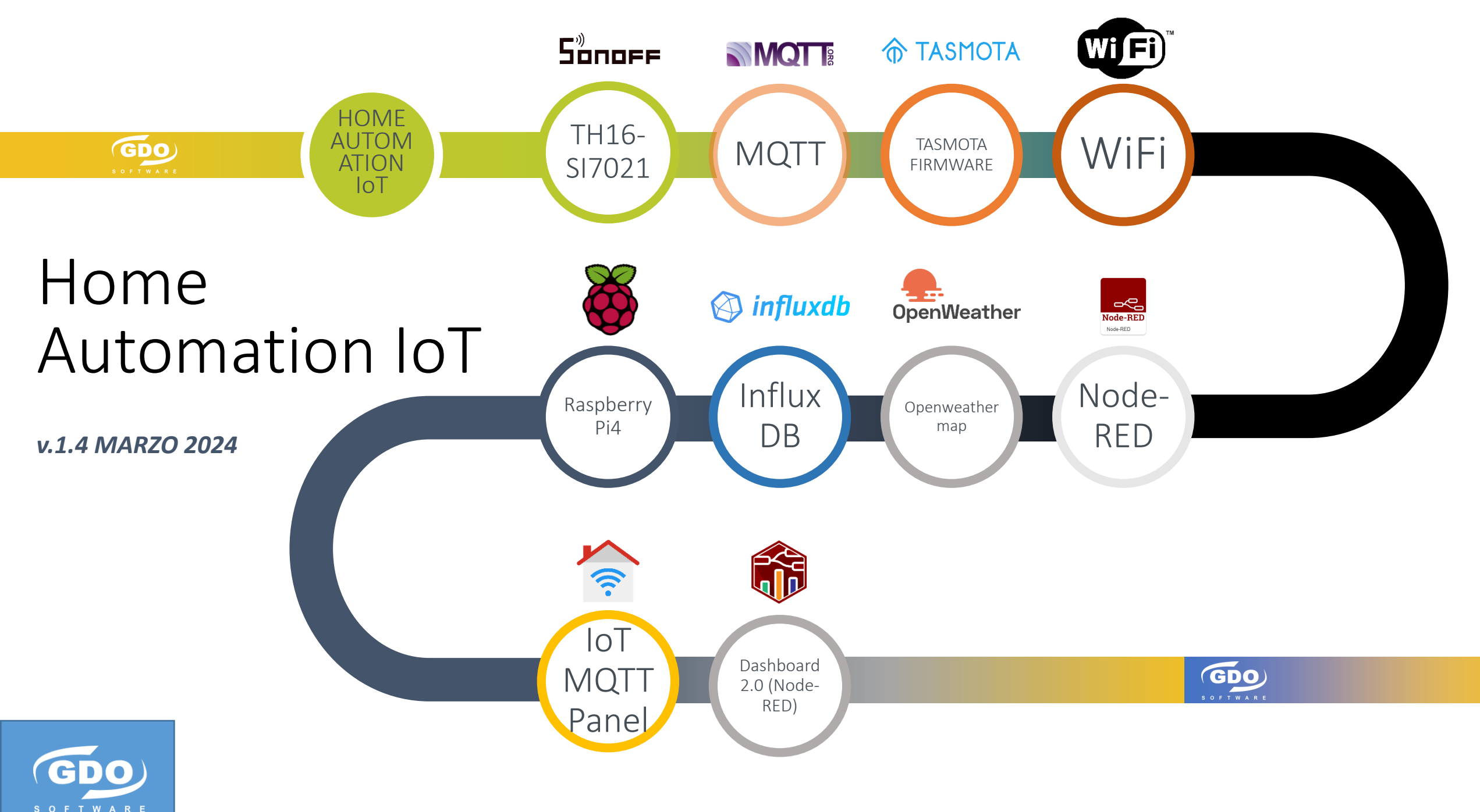

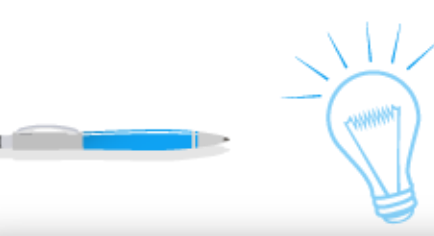

### Home Automation IoT

### Objetivo

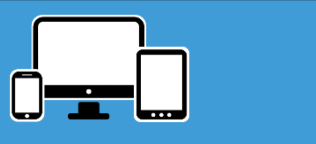

El objetivo es mostrar un dashboard con información meteorológica (20 datos) del exterior y del interior de casa de manera completamente inalámbrica en una red local.

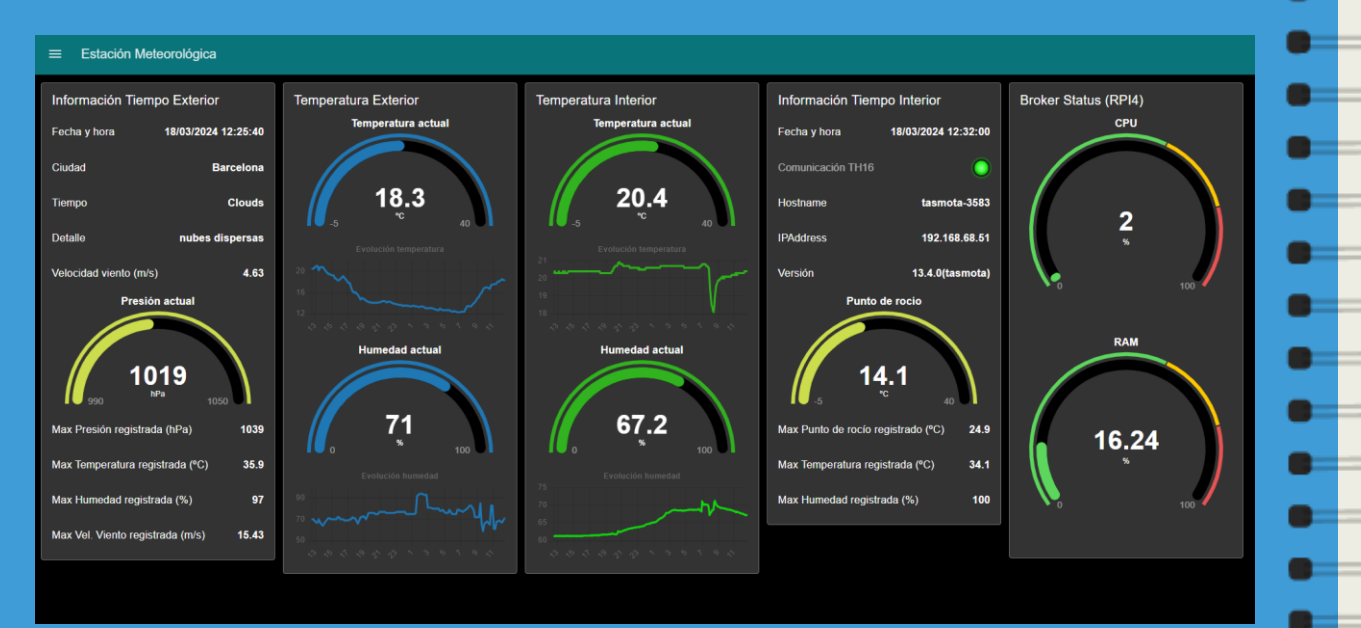

Los 5 conceptos básicos en MQTT:

- Publisher (sensor T<sup>a</sup> y H<sup>a</sup> de Sonoff en este caso)
- Subscriber (PC, Tablet, Smartphone, RPI4)
- Messages (información intercambiada)
- Topics (etiquetas de las variables a leer/escribir)
- Broker (Es quien gestiona los mensajes recibidos y los envía a los suscriptores, RPI4)

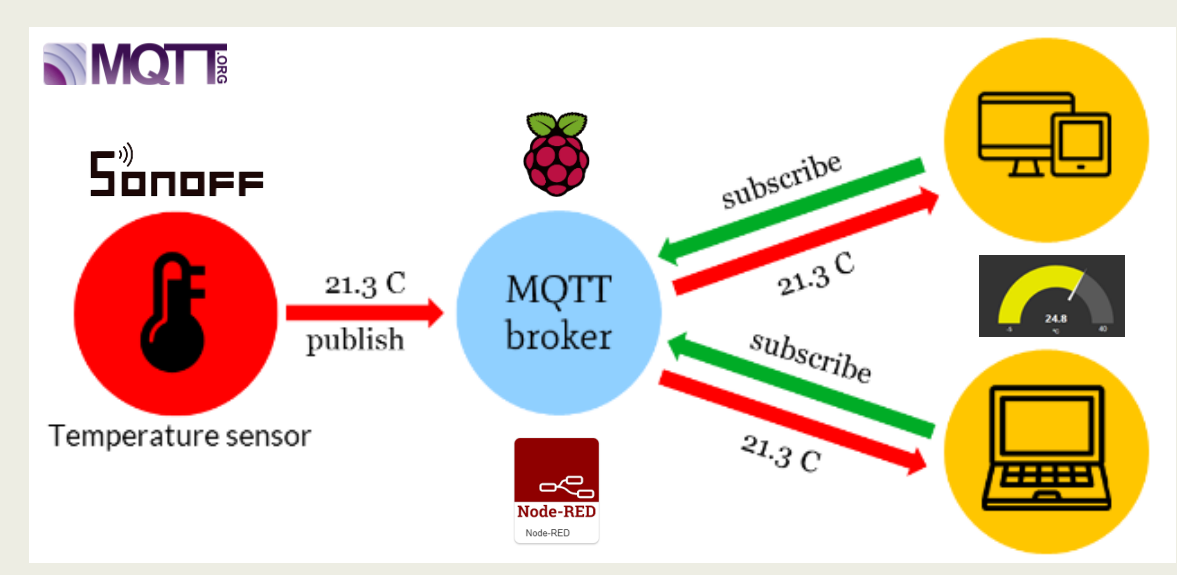

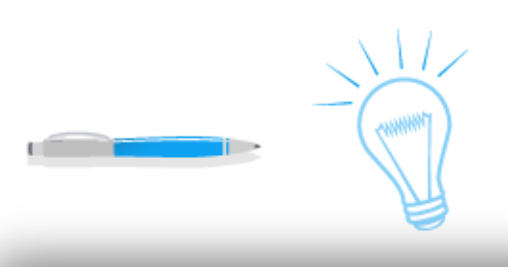

### Sensor lot Sonoff

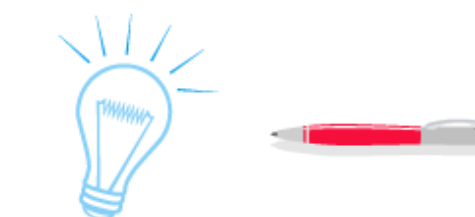

#### **Sensor TEMP/HR**

La fuente de datos, en este caso, es un sensor de temperatura y humedad modelo SI7021 de Sonoff para la placa TH16.

Con esta combinación podemos disponer de un sensor WiFi que envía datos (publica) a un broker por el protocolo MQTT (Message Queue Telemetry Transport).

https://sonoff.tech/product/wifi-diy-smart-switches/th10-th16

El sensor dispone de conector minijack de audio para conectarse **e** con TH16.

- Humedad de 0 a 100%
- Temperatura de -40 °C a +85 °C
- Punto de rocío (°C)

La placa TH16 venía de serie con el firmware TASMOTA v8.1.0 Doris (by Theo Arends). Se puede actualizar a la v13.4.0 (la más reciente)

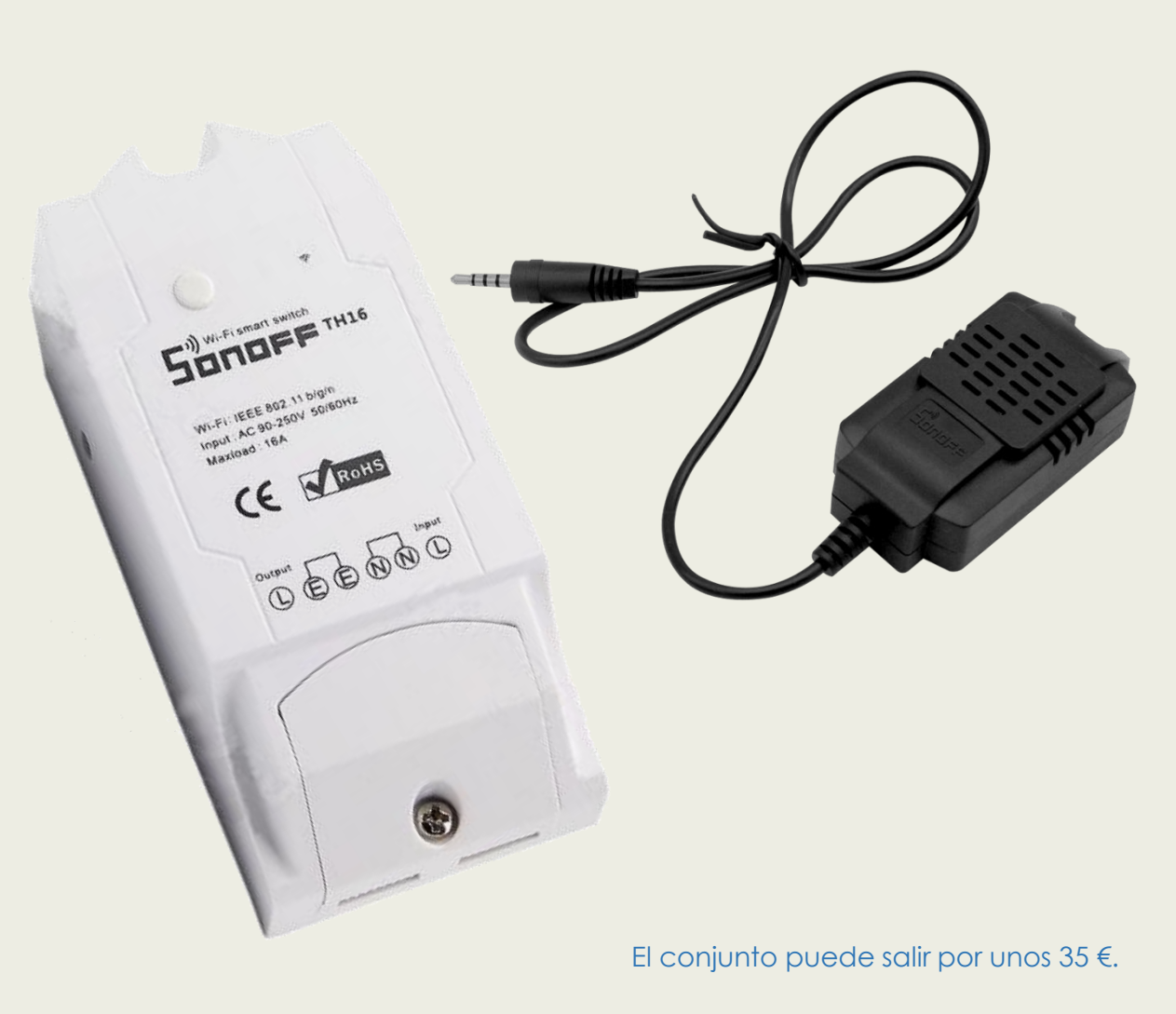

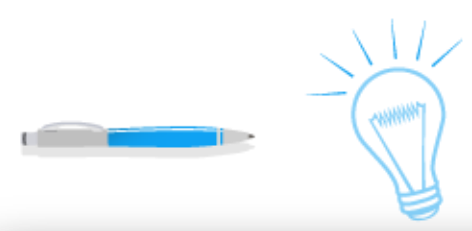

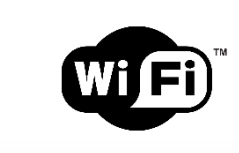

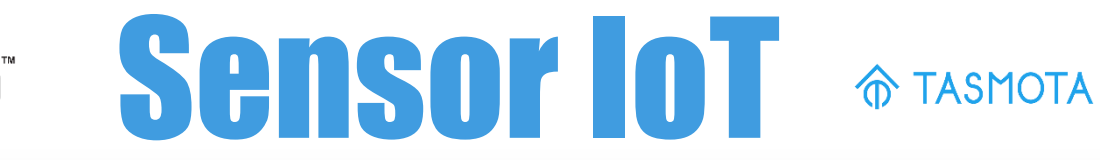

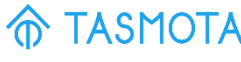

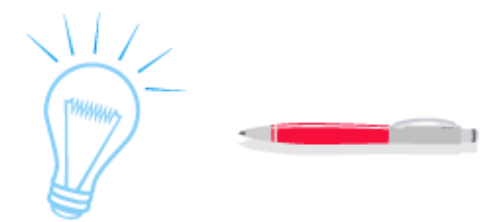

#### Configurar TH16

- Lo primero, al alimentar el dispositivo, crea una propia red 🗨 💻 WiFi internamente. En mi caso "tasmota-3583".
- Con el PC conéctate a esa red y abre un navegador web 💻 a la IP 192.168.4.1 y se puede configurar la WiFi deseada 🗖 💻 (SSID y password).
- Yo la he cambiado a la red WiFi de mi casa y ahora automáticamente se conecta a la IP 192.168.1.165.
- Para ver la IP exactamente, con el software para PC Advanced Port Scanner v.2.5.3581 detecto la IP y puerto (HTTP) del menú web de configuración.
- Puesto que no dispongo del último firmware, selecciono la 💼 💼 opción "Firmware Upgrade" para pasar a la 13.4.0. Esta 👝 🗖 realizado opción la he vía OTA "https://ota.tasmota.com/tasmota/release/tasmota.bin

#### **Firmware TASMOTA**

| Sonoff TH                                                 |                              |
|-----------------------------------------------------------|------------------------------|
| Tasmota                                                   |                              |
| SI7021 Temperature<br>SI7021 Humidity<br>SI7021 Dew point | 19.9 °C<br>58.7 %<br>11.6 °C |
| OFF                                                       |                              |
| Toggle                                                    |                              |
| Configuration                                             |                              |
| Information                                               |                              |
| Firmware Upgrade                                          |                              |
| Console                                                   |                              |
| Restart                                                   |                              |
| <br>Tasmota 13.4.0(tasmota)                               | by Theo Arends               |

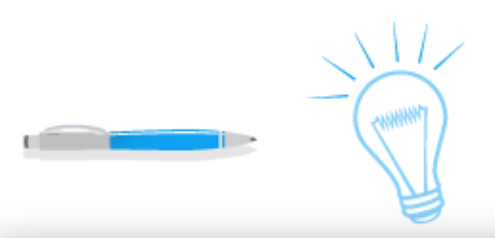

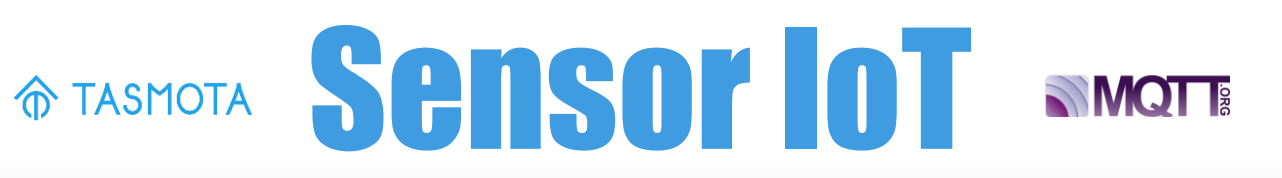

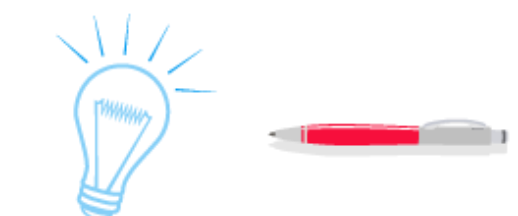

**Configurar TH16** 

Entrando en el menú Configuration aparecen otras 🗨 🛑 opciones a configurar. 

En mi caso voy a configurar:

• Module. Seleccionando TH y en el GPIO14 el sensor a conectar. En este caso SI

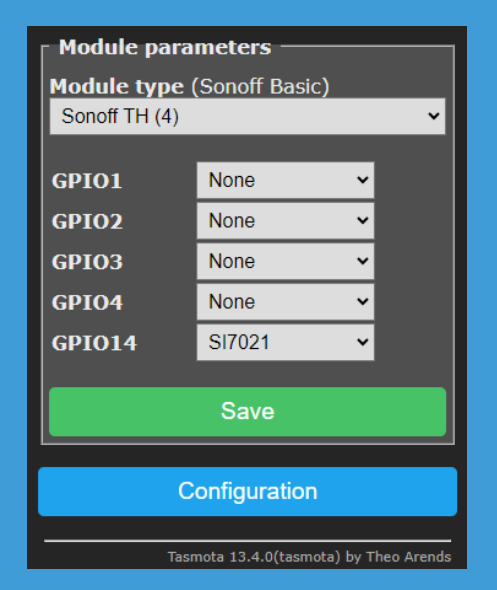

| 021.               |         |
|--------------------|---------|
|                    |         |
|                    |         |
| 0                  |         |
| Sonom TH           |         |
| Tasmota            |         |
| SI7021 Temperature | 19.9 °C |
|                    | 58.7 %  |
| SI7021 Humidity    |         |

#### Sensor y MQTT

**MQTT**. Broker y datos de conexión y topics.

| ☐ MQTT parameters ————                              |
|-----------------------------------------------------|
| Host ()                                             |
| Port (1883)<br>1883                                 |
| Client (DVES_B66DFF)<br>DVES_%06X                   |
| User (DVES_USER) DVES_USER                          |
| Password ■                                          |
| <b>Topic</b> = %topic% (tasmota_B66DFF)<br>tasmota  |
| Full Topic (%prefix%/%topic%/)<br>%prefix%/%topic%/ |
| Save                                                |
|                                                     |
|                                                     |
| Tasmota 13.4.0(tasmota) by Theo Arende              |

- @IP del broker MQTT (Raspberry Pi4) Puerto Nombre del cliente Usuario Password Topic. En esta caso tele/<topic>/... Full topic Los topics serán:
- tele/tasmota/LWT
- tele/tasmota/INFO1
- tele/tasmota/INFO2
- tele/tasmota/STATE
- tele/tasmota/SENSOR

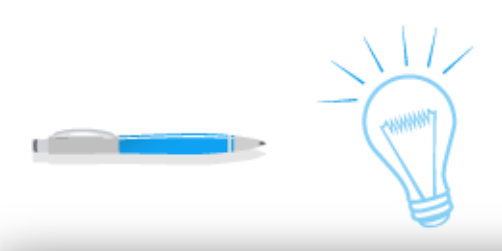

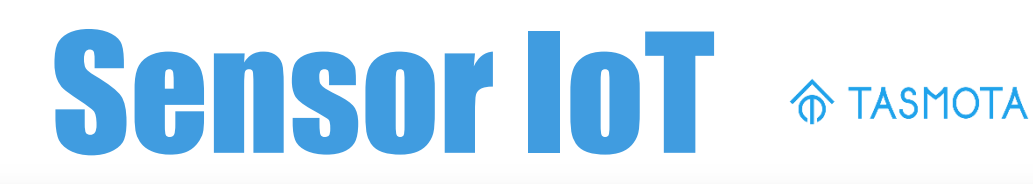

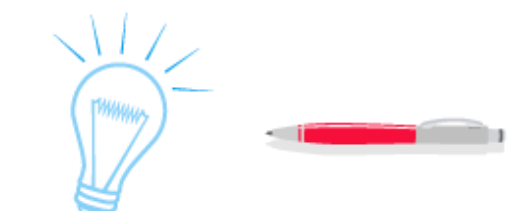

#### **Configurar TH16**

La zona horaria. Entrar en "Console" desde el menú principal. Al escribir el comando "timezone" te muestra cual es. En mi caso +1. Si tu país tiene variabilidad de hora en verano e invierno escribir el comando "timezone 99" para que el NTP lo entienda variable.

https://tasmota.github.io/docs/Commands/ (lista de comandos)

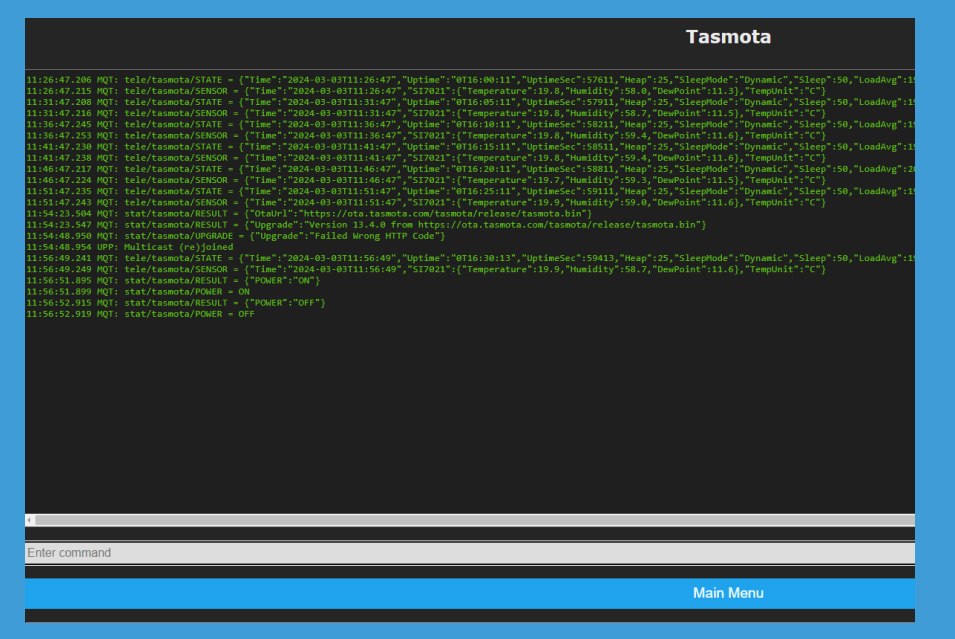

#### Más configuraciones

 Frecuencia de envío de datos. Entrar en Configuration>Configure Logging. Modificar el parámetro "Telemetry period" (segundos). El mínimo es 10 segundos.

| [ Logging parameters –            |                     |
|-----------------------------------|---------------------|
| Serial log level (Info)<br>2 Info | ~                   |
| Web log level (Info)<br>2 Info    | ~                   |
| Mqtt log level (None)<br>O None   | ×                   |
| Syslog level (None)<br>O None     | ×                   |
| Syslog host ()                    |                     |
| Syslog port (514)<br>514          |                     |
| Telemetry period (300)<br>300     |                     |
| Save                              |                     |
| Configuratio                      | n                   |
| <br>Tasmota 13.4.0(tasn           | nota) by Theo Arend |

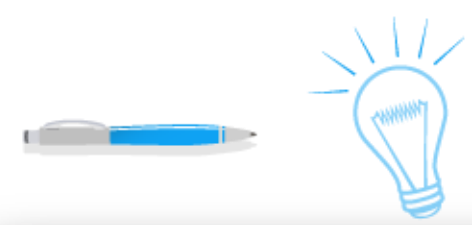

## **MQTT Broker Server**

Node-RED

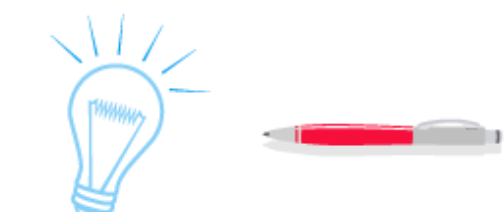

. El broker MQTT que utilizaremos estará en una Raspberry Pi 4 conectado en la misma Wi-Fi que el sensor (TH16-Si7021).

**Raspberry Pi 4** 

Se utilizará Node-Red V.1.0.6 para ello y el nodo "node-red-contribaedes" v0.6.0. llamado Aedes.

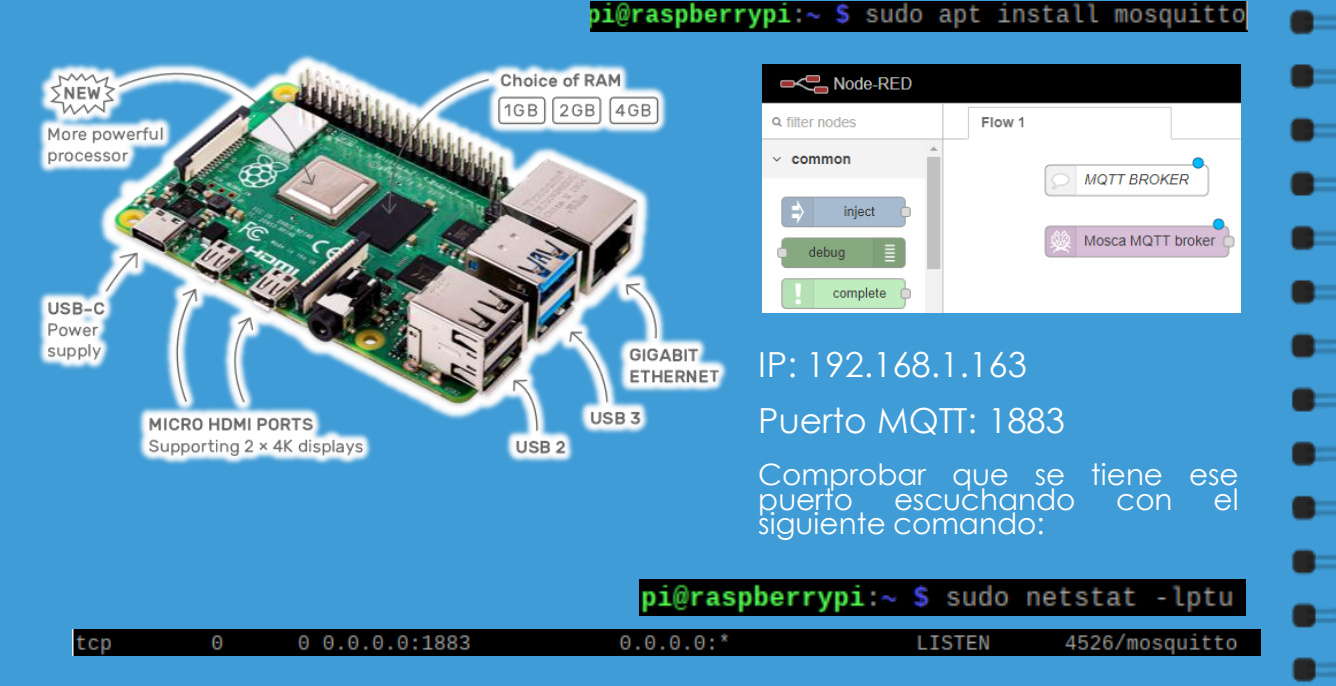

Server

La Raspberry Pi4 no sólo hace de broker si no que además tiene las siguientes funciones (así programadas):

- 1. Hace de MQTT client para recoger los datos del sensor TH16
- Comprueba la conexión con el sensor mediante PING
- 3. Recibe datos del tiempo meteorológico externo a través de un servicio llamado "openweathermap"
- Historiza los datos de temperatura y humedad, tanto interior como exterior.
- Presenta un Dashboard con los datos actuales, información del tiempo y gráficas.

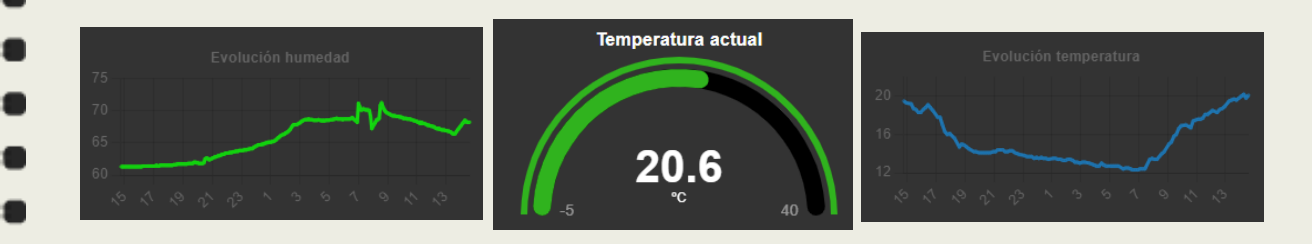

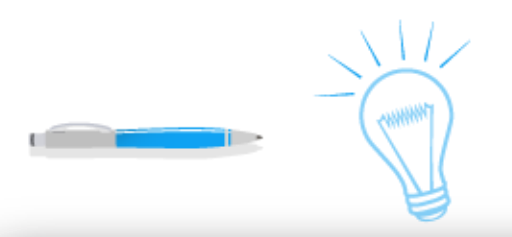

### MOTE MOTT Clients

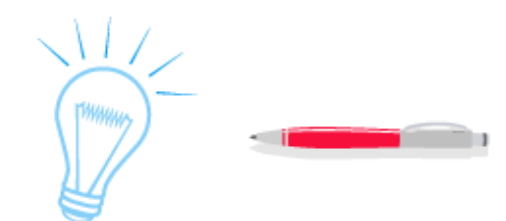

#### **Diferentes MQTT clients**

Los diferentes clientes podrán publicar y suscribirse a topics para escribir y leer información.

Como clientes MQTT tendremos:

- Publicador: Sensor de temperatura y humedad TH16-Si7021.
- Suscriptor: PC, Smartphone, Tablet

Para simular he realizado pruebas de suscripción al mismo topic: "tele/tasmota/SENSOR" con diferentes clientes:

- Mqtt Client Test 0.4.1 para Android
- MQTT Explorer 0.3.5 para PC
- MQTT.fx 1.7.1 para PC
- MQTT Lens 0.0.14 extensión para Google Chrome
- Nodo mqtt in de Node-Red 1.0.6. Es el que usaremos como ej.

#### TEST MQTT CLIENTS

| MQTT Explorer<br>oplication Edit View                                                                                              |                                                                                     | i) tele/tasmota/SENSOR ison                                                                                                    | >                            |
|----------------------------------------------------------------------------------------------------|-------------------------------------------------------------------------------------|----------------------------------------------------------------------------------------------------|------------------------------|
| ■ MQTT Explor                                                                                                    | rer Q Search                                                                        | msg.payload                                                                                                    | 15:55:35',                   |
| 192.168.1.163<br>▶\$\$Y\$ (1 topic, 2 messages)<br>▼ tele<br>▼ tasmota<br>\$TATE = {"Time":"2020-05<br>[\$ENSOR = {"Time":"2020.05 | 5-13T15:57:05", "Uptime": "0T00:57:13","<br>-05-13T15:57:05", "Si7021": ("Temperatu | "UptimeSec":3433,"Heap":27,"SleepMode":"Dynamic","Sle<br>rre"25.7,"Humidity":56.6,"DewPoint":16.4),"TempUnit":"C").                            |                              |
|                                                                                                    |                                                                                     | MQTT.fx - 1.7.1                                                                                                    |                              |
|                                                                                                    |                                                                                     | File Extras Help                                                                                                    |                              |
|                                                                                                    |                                                                                     | M2M Edipse 🔹 🔅 Connect Disconnect                                                                                                    |                              |
| Mqtt Client Test                                                                                                    |                                                                                     | Publish Subscribe Scripts Broker Status Log                                                                                                    |                              |
|                                                                                                    |                                                                                     | tele/tasmota/SENSOR v Subscribe                                                                                                    |                              |
| 192.168.1.163                                                                                                    | 1883                                                                                | tele/tasmota/SENSOR tele/tasmota/SENSOR                                                                                                    |                              |
| tele/tasmota/SENSOR                                                                                                    | tele/tasmota/SENSOR                                                                 | Dump Message         13-05-2020 16:00:05:57605969           {*Time*:*2020-65-13T16:00:05*,*SI7021*:{*Temperature*:25.6,*Humidity*:56.8,*DewPol | int":16.4},"TempUnit         |
| pi                                                                                                    | pi                                                                                  | <b>9</b> MQTTlens                                                                                                    | Version 0.0.14               |
| Retain on server 🦳                                                                                                    | qos 0 💌                                                                             | Connections + ^<br>Connection: raspi4<br>Subscribe                                                                                             | _                            |
| Value to cond                                                                                                    | SEND                                                                                | tele/tasmota/SENSOR                                                                                                    | 0 - at most once T SUBSCRIBE |
| value to send                                                                                                    |                                                                                     | Publish                                                                                                    | ^                            |
| DIS                                                                                                    | CONNECT                                                                             | topic Ø- at most                                                                                                    | once   Retained PUBLISH      |
|                                                                                                    |                                                                                     | Message                                                                                                    |                              |
| {"Temperature":25.6,"Humi                                                                                                    | dity":56.2,"DewPoint":                                                              | Subscriptions                                                                                                    |                              |
| 15:46:49 - connected                                                                                                    | uity .56.2, DewPoint :                                                              | Topic: "tele/tasmota/SENSOR" Showing the last 5 messages — +                                                                                   | Managare (2)                 |
| 15:46:44 - Log initialized                                                                                                    |                                                                                     | <pre># Time Topic QoS 0 400.35 (0)?************************************</pre>                                                                  | },"TempUnit":"C"}            |
|                                                                                                    |                                                                                     | V 350N                                                                                                    | 0                            |

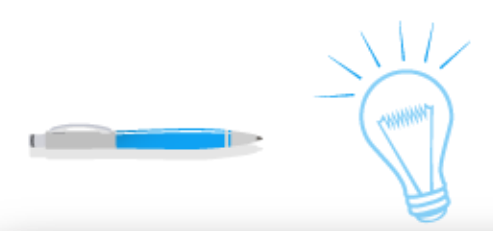

### **Obtención de datos**

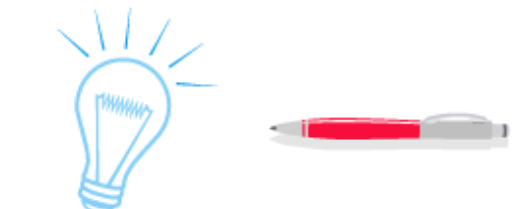

Comunicación TH16

Un ejemplo de suscripción a los siguientes topics y visualización en dashboard. Datos del sensor interior.

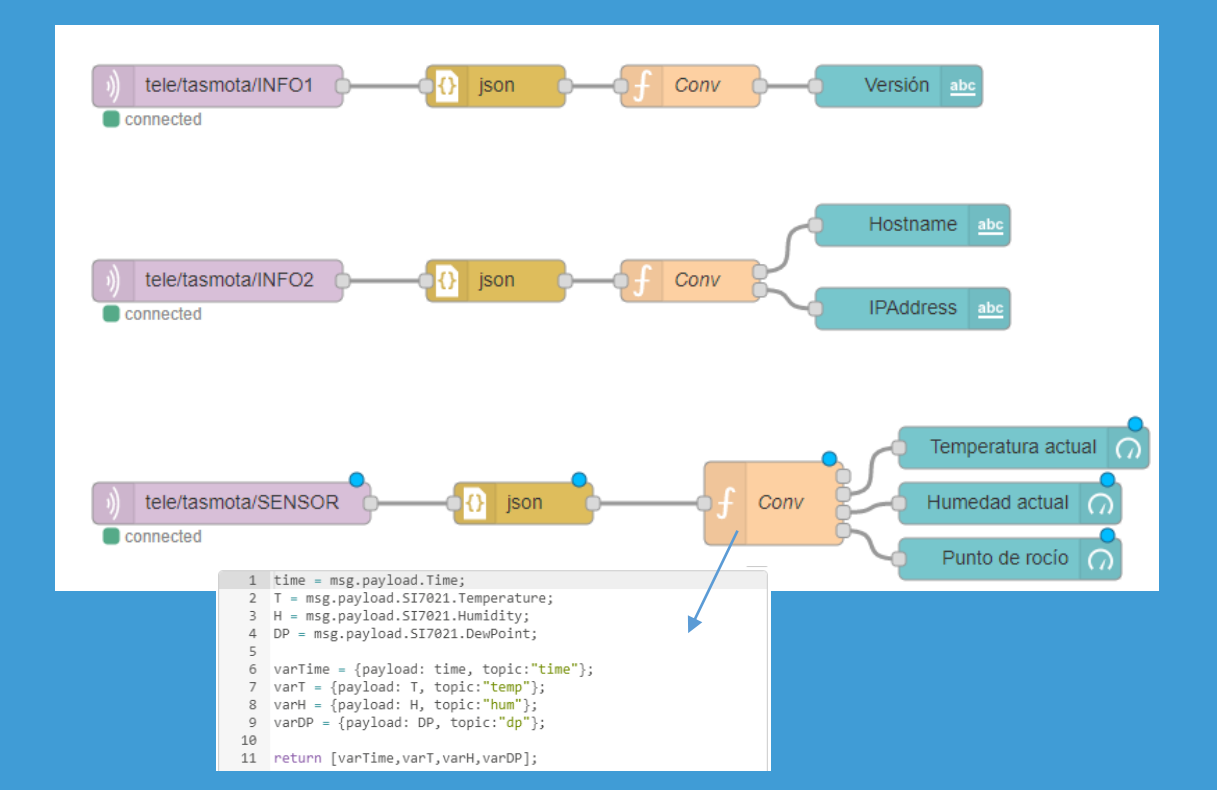

# Estado conexión sensor

switch

FALSE

TRUE

#### La función ping devuelve un entero con los ms del tiempo de ping y false si no hay conexión. Si no funcionase, revisad la indicación de abajo.

|                             | Done  |
|-----------------------------|-------|
| © Properties                | •     |
| Name Name                   |       |
| ••• Property v msg. payload |       |
| ≡ is fatse •                | → 1 💌 |
| ≡ otherwise •               | → 2 💌 |

2 On some versions on Raspbian (Raspberry Pi) ping seems to be a root only command. The fix is to allow it as follows

sudo setcap cap\_net\_raw=ep /bin/ping
sudo setcap cap\_net\_raw=ep /bin/ping6

Ping TH16

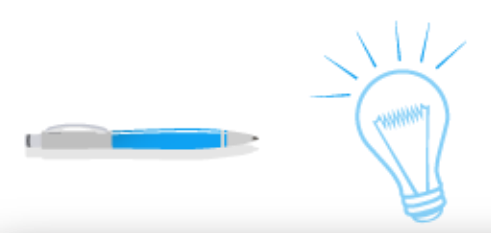

## **Obtención de datos**

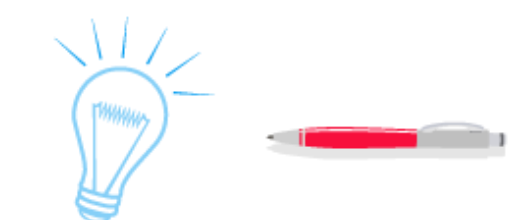

**Node-Red** Node-RED **OpenWeather** obtener tiempo exterior utilizo Para el nodo el "openweathermap". Para su utilización es necesario generar una API key en su web. En mi caso, la FREE. https://openweathermap.org/price simpletime Formatea la fecha v hora Fecha v hora Ciudad Temperatura actual openweathermap ( Conv Humedad actual Edit open Presión actual Done Cancel Delete ۵ 🗄 🖾 Properties Tiempo API Ke Detalle Q Language Snanist Current weather for Continue Location City Country Velocidad viento

Datos recibidos

El resultado en debug de la salida del nodo "openweathermap" es la siguiente:

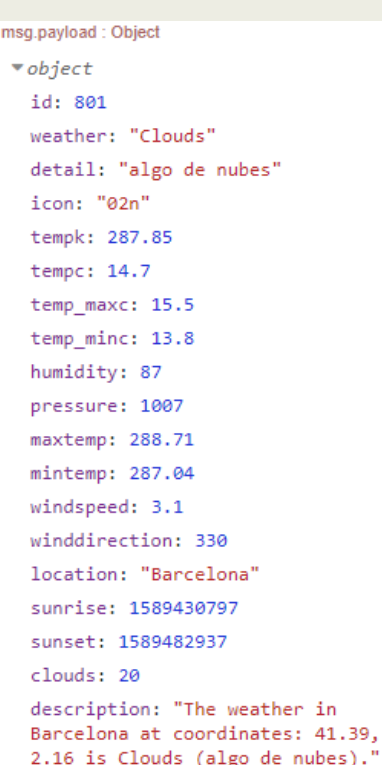

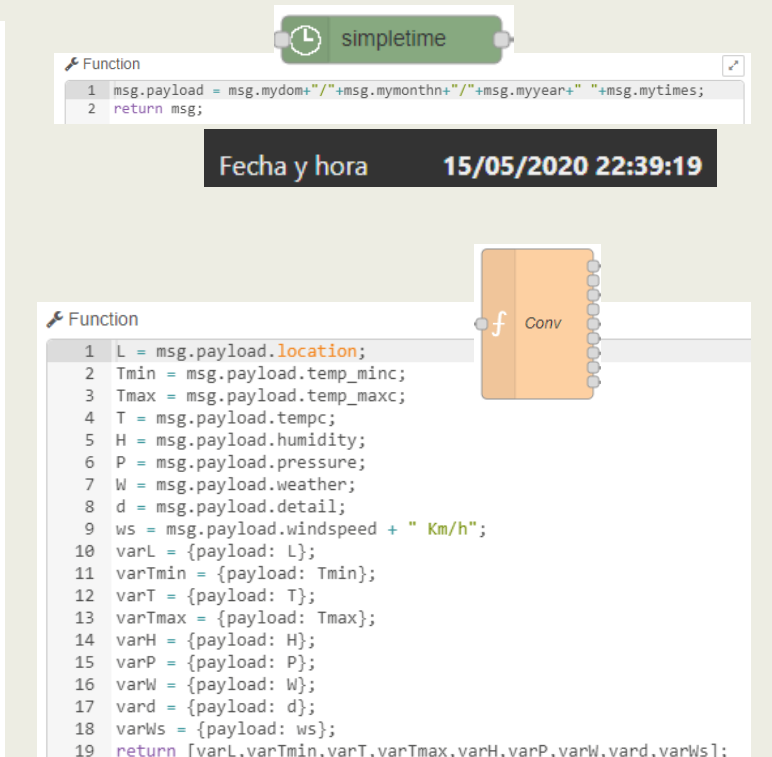

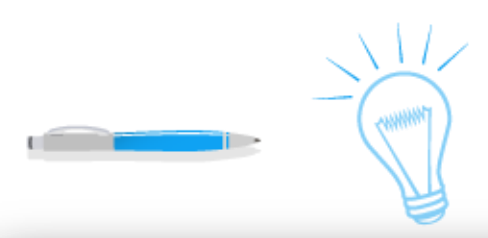

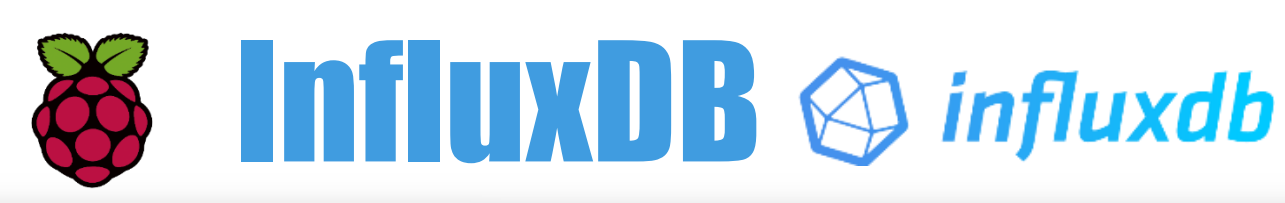

#### Influx DB (database)

Para historizar los datos partimos de tener instalado el software de base de datos InfluxDB en la Raspberry Pi 4. Me he descargado la versión 1.8.0

La tengo configurada como servicio. Para abrir la consola (Shell) de influxdb poner "**influx**".

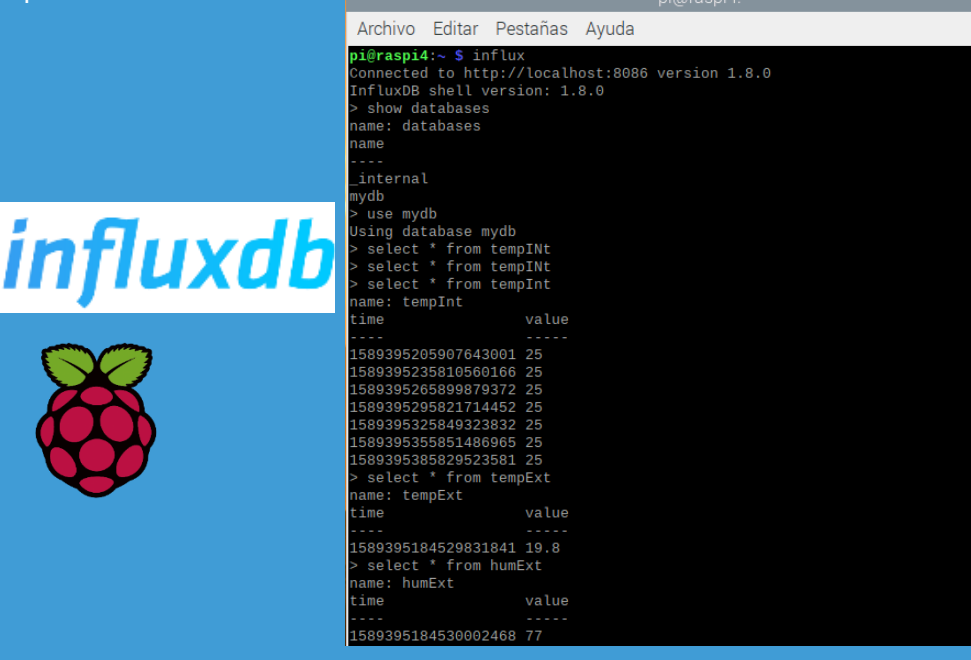

Historización de datos

Node-RED

Para crear la base de datos de ejemplo poner "**create database mydb**". mydb es el nombre de la base de datos.

Luego, en Node-Red iré poniendo los 4 valores a persistir en los nodos influxdb out en la opción <u>Measurement</u>.

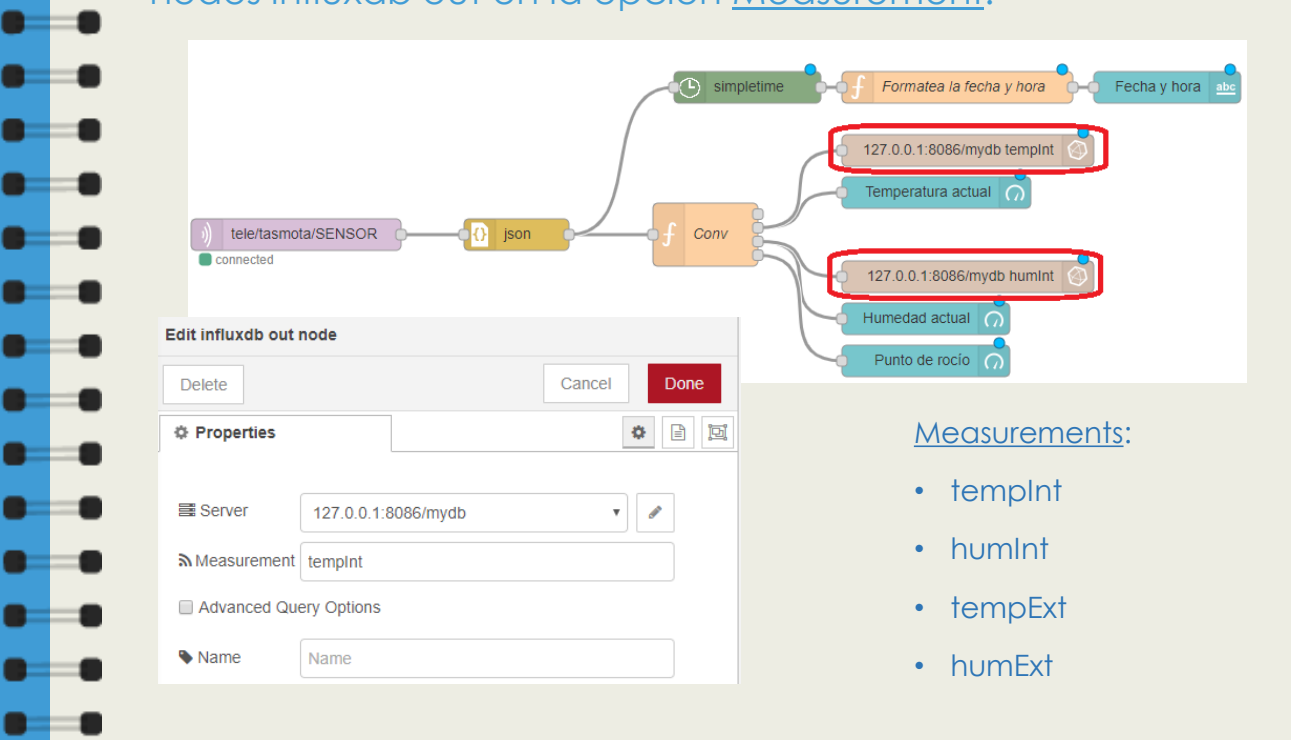

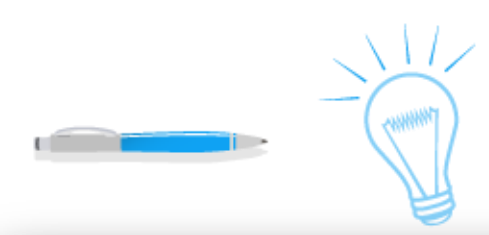

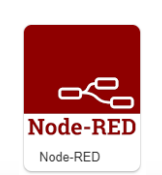

Node-RED

NODE-RED Node-RED

Influx DB (database)

Para leer los datos historizados y mostrarlos en gráficas de línea 💿 💼 hago lo siguiente. Se temporizan las queries a 1 minuto.

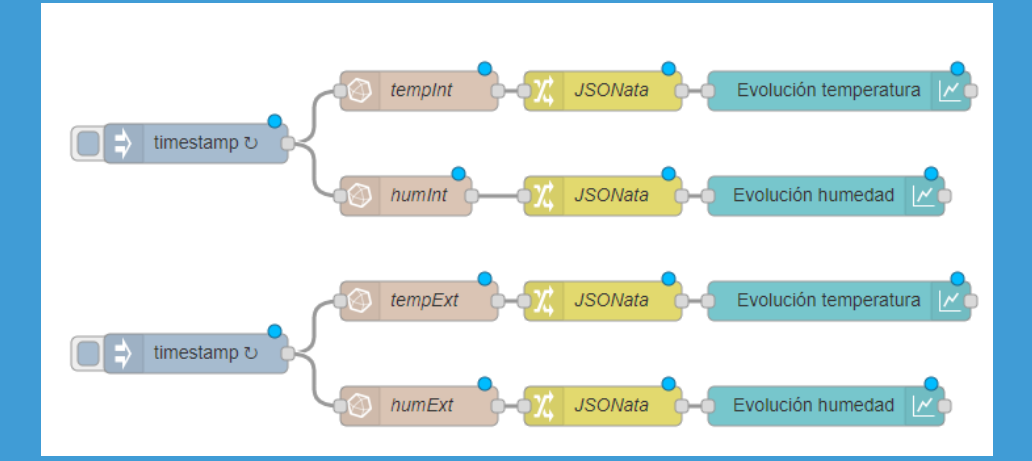

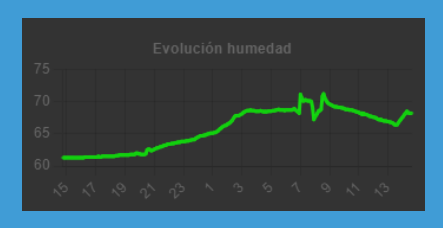

Consulta de datos Node-RED

Un nodo de influxdb in con una query (select) de los datos del instante de ejecución de la query, 1 día atrás.

| Delete      | Cancel                                                  | Done |
|-------------|---------------------------------------------------------|------|
| Properties  | \$                                                      |      |
| E Server    | 127.0.0.1:8086/mydb                                     |      |
| 💼 Query     | select time, value from tempInt where time > now() - 1d |      |
| 🔲 Raw Outpu |                                                         |      |
| Advanced    | uery Options                                            |      |
| Namo        | tomplat                                                 |      |

Importante el change node (llamado en mi caso JSONata) para que los datos se formateen adecuadamente como entrada de la gráfica. Edit change node

| - | Delete     |                                  | Cancel Done            |   |   |                                                               |
|---|------------|----------------------------------|------------------------|---|---|---------------------------------------------------------------|
| _ | Properties |                                  | • 🖹 🔟                  | 1 | ] |                                                               |
|   | Name       | JSONata                          |                        | 2 | { | "series": ["tempInt"],                                        |
|   | I Rules    |                                  |                        | 4 | } | <pre>"data": [[msg.payload.{"x": time, "y": \$."value"}</pre> |
|   | Set        | <ul> <li>msg. payload</li> </ul> |                        | 6 | ] |                                                               |
| _ | =          | to 🕶 J: [ { "ser                 | ies": ["tempInt"], ••• |   |   |                                                               |

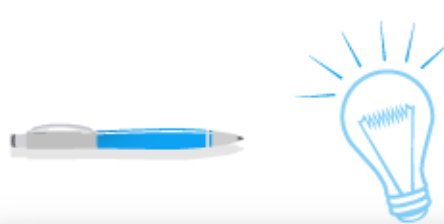

### Home Automation IoT

#### Resumen

- Detallado dashboard (2.0) que puedes ver en cualquier
   dispositivo local (Smartphone, PC, Tablet) al ser un entorno web
   accesible mediante la siguiente URL
   http://192.168.68.52:1880/dashboard/em
- Utilización de un sensor de Temperatura y Humedad ya preprogramado y sólo configurarlo gracias al firmware tasmota (plug, set up and play).
- Complemento con otros datos del tiempo meteorológico externo de tu ciudad mediante una API (servicio web).
- Historización de los datos para poder graficar y poder recuperar las gráficas en caso de caída del servidor (Raspberry Pi4).
- Comprobación de la comunicación entre el broker MQTT y el sensor (publicador).

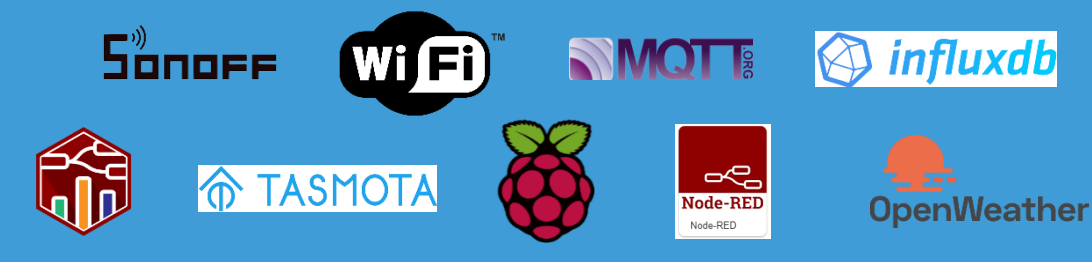

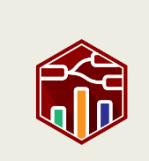

Dashboard 2.0

Dashboard 1.0

2.0 Max Presión registrada (11Pa)

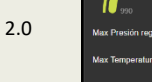

Resultado gráfico

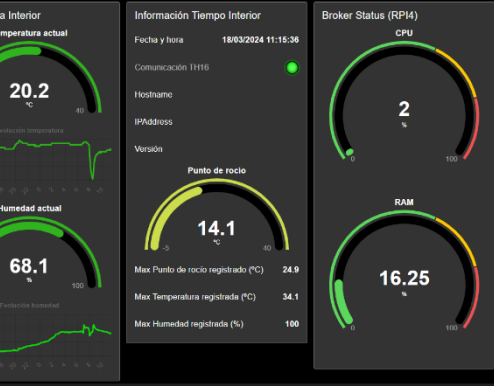

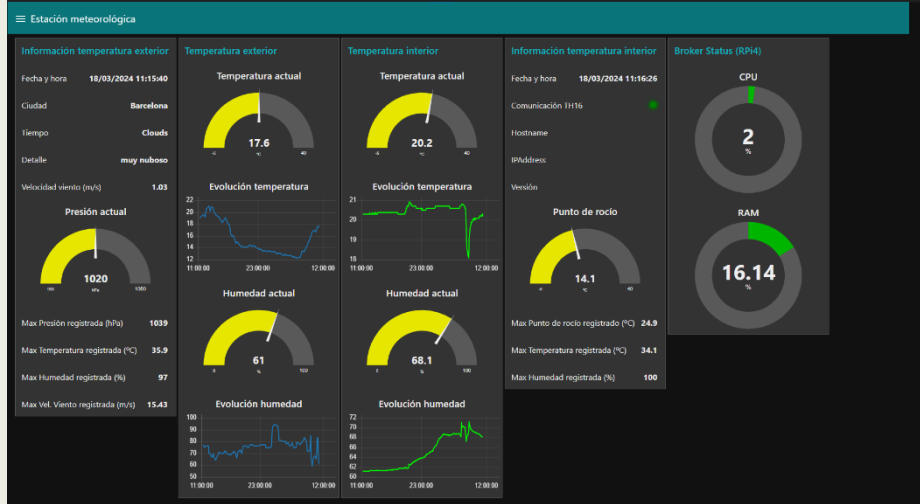

17.6

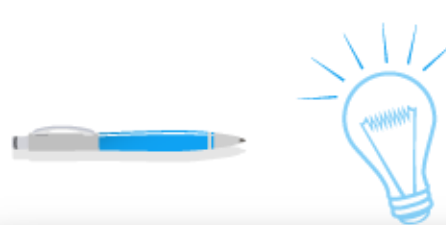

## Home Automation lot $\mathbb{A}$

### Históricos

Puesto que vamos guardando todos los registro en la BBDD InfluxDB podemos mostrar las tendencias históricas de 1-7-15-30 días atrás.

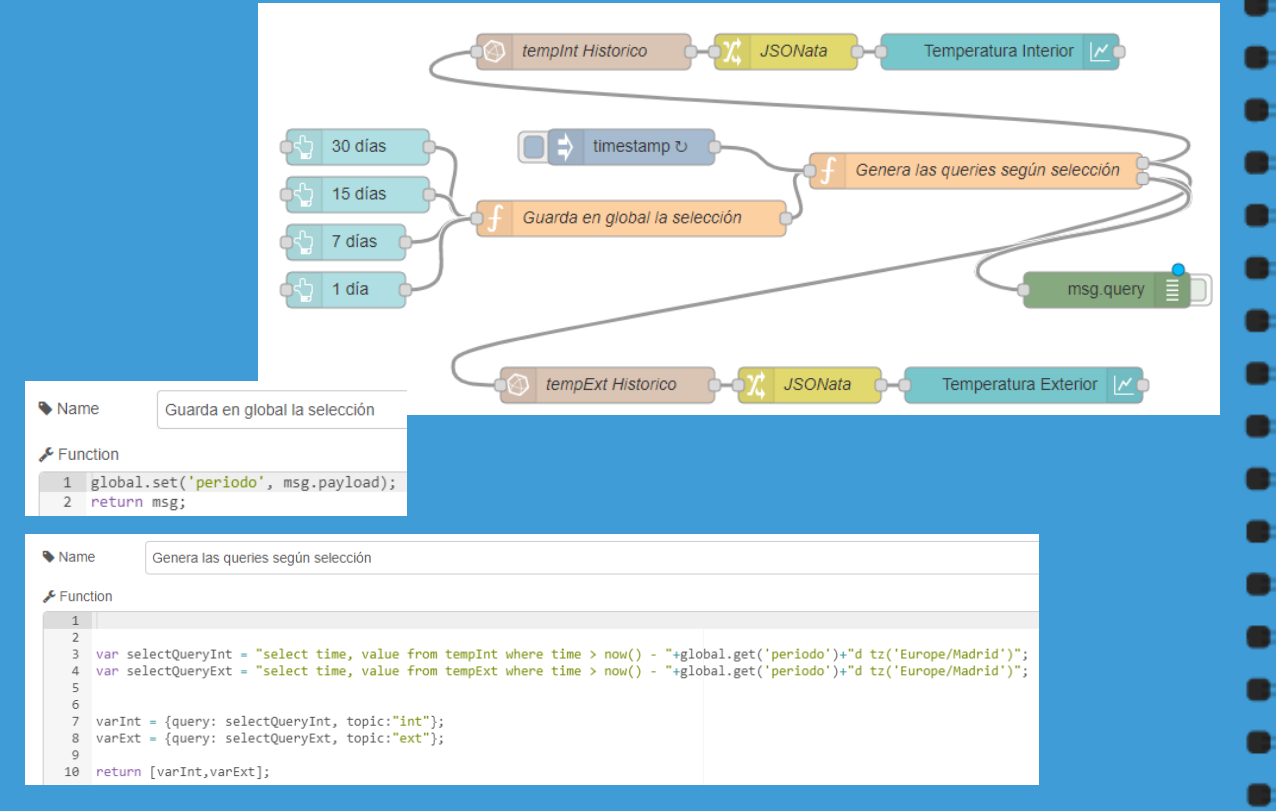

Trend

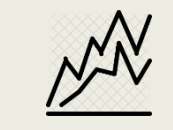

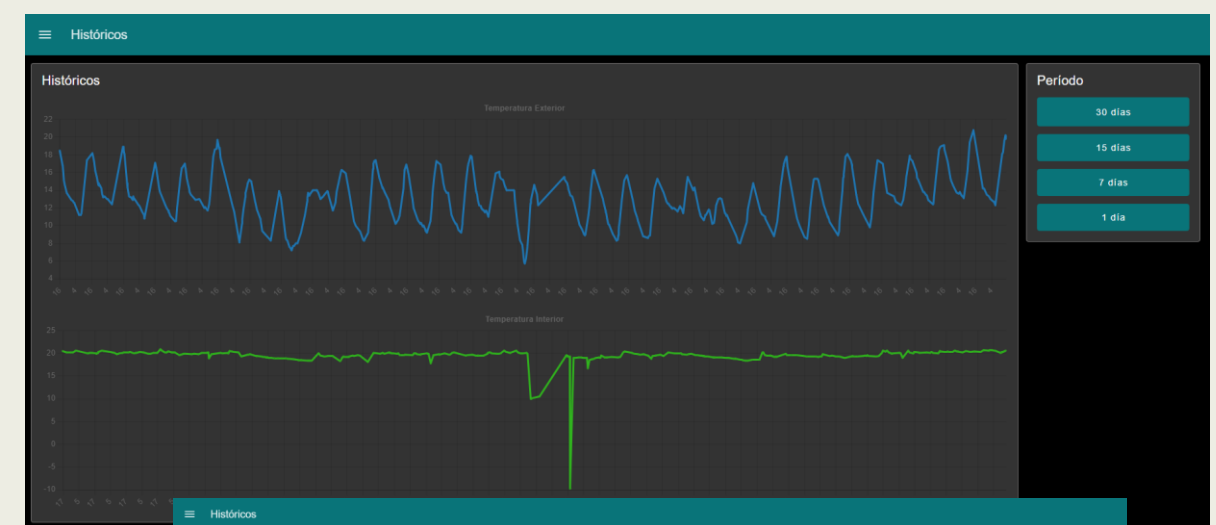

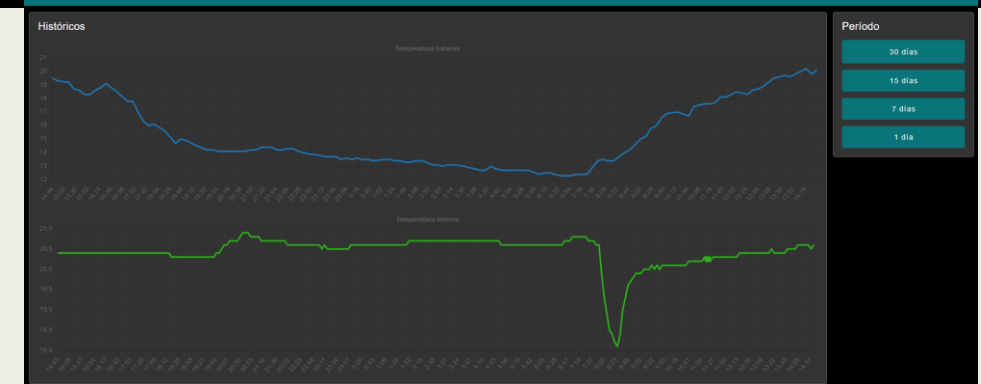

# Home Automation Iot

Rahul Kundu

Iot MQTT Panel Scoogle Play 

En Play Store existe una app para Smartphone/Tablet 🔳 💻 bastante configurable para hacerte un dashboard a medida con los datos del sensor (SI7021 con TH16).

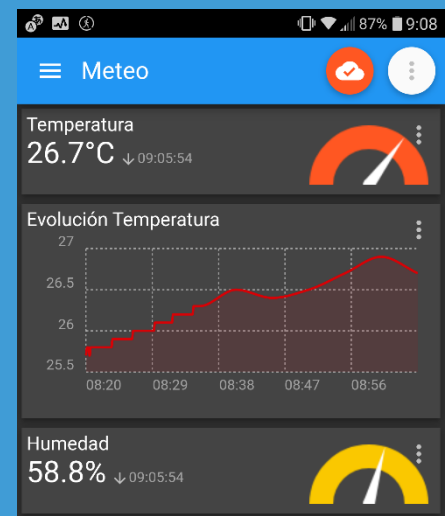

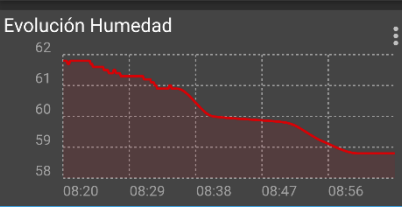

1° - Configurar broker:

- @IP del broker MQTT (Raspberry Pi 4)
- Puerto 1883 TCP
- Usuario y password
- 2° Configurar el topic: tele/tasmota/SENSOR
- 3° Configurar el path JSON
- Temperatura. El payload como es JSON, el JsonPath es \$.\$17021.Temperature
- Humedad. El payload como es JSON, el JsonPath es \$.\$17021.Humidity

#### IoT MQTT Panel v.0.39.42

La app dispone de multitud de componentes para añadir y configurar tu propio dashboard.

| <b>6</b> <sup>3</sup> (f) | ~                     | 🕒 ♥⊿∥ 100% 🛢 7:59 | <b>6</b> <sup>3</sup> (f) | ~                    | 🕒 🛡 📶 100% 🛢 7:59 |
|---------------------------|-----------------------|-------------------|---------------------------|----------------------|-------------------|
| Sele                      | ect panel type to ad  | d 😣               | Sele                      | ect panel type to ad | d 😣               |
|                           | Button                | 0                 |                           | Linear Progress      | 0                 |
| -•                        | Switch                | 0                 | ა                         | Circular Progress    | 0                 |
|                           | Slider                | ©<br>()           | ī                         | Vertical Meter       | 0                 |
|                           |                       |                   | ~                         | Gauge                | 0                 |
|                           | lext Input            | <b>(</b> )        | æ                         | Color Picker         | 0                 |
| =                         | Text Log              | ()                | Q                         | Time Picker          | ?                 |
| Э <sub>С</sub>            | Node Status           | 0                 | ~                         | Line Graph           | 0                 |
| ≡,∕                       | Combo Box             | 0                 | հո                        | Bar Graph            | 0                 |
| 0                         | Radio Buttons         | 0                 | ¢                         | Chart                | ?                 |
| <b>.</b>                  | LED Indicator         | ?                 | ß                         | URI Launcher         | <br>⑦             |
| M                         | Multi-State Indicator | 0                 |                           | Layout Decorator     | 0                 |

### Home Automation IoT v.1.4 MARZO 2024

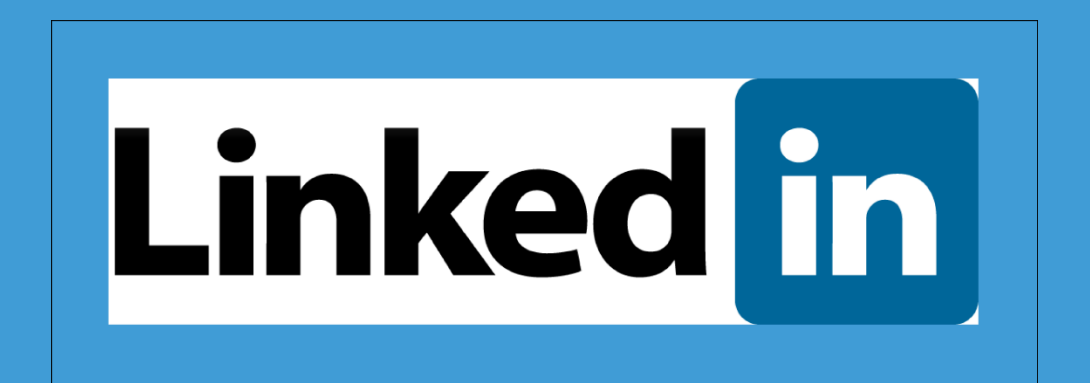

https://www.linkedin.com/in/ricardo-moraleda-gareta-9421099 https://www.linkedin.com/company/gdo-electric1996/

<u>Píldoras Tecnológicas ©</u> 2024 by <u>Ricardo Moraleda Gareta</u> is licensed under <u>CC BY-NC-ND 4.0</u>

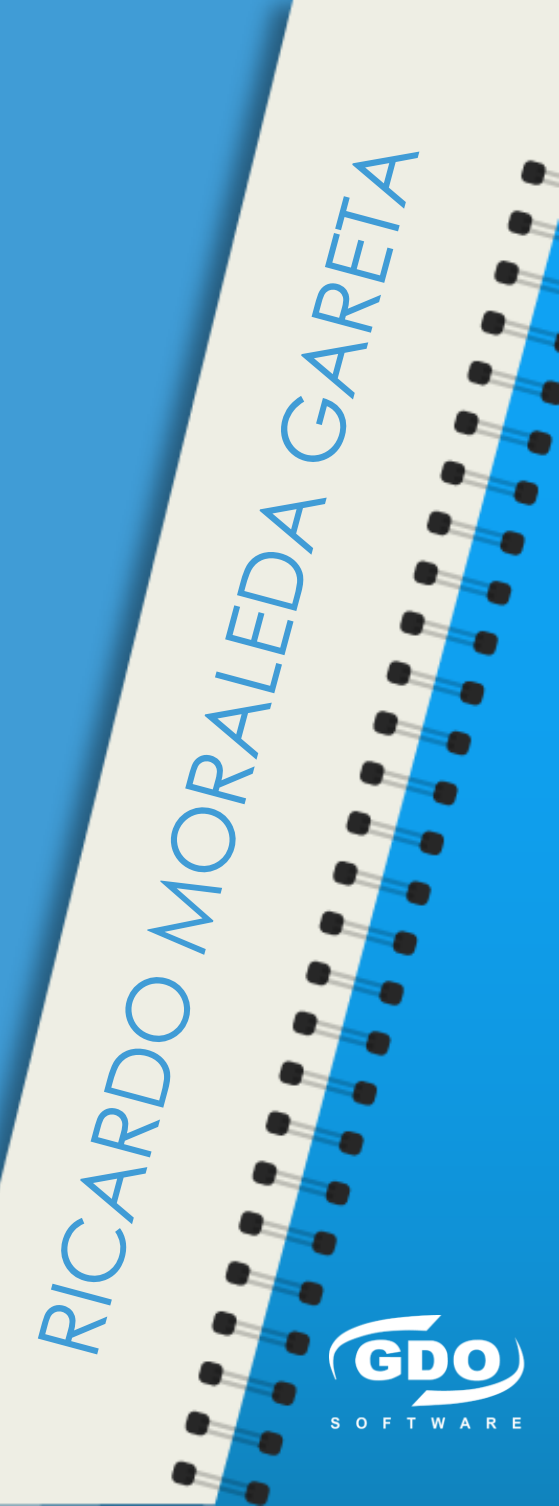